#### วิธีการเชื่อมต่อแบบเครือข่าย (Network) รุ่น M200 สำหรับ Mac OSX

1. <u>Connect Wireless ที่เครื่องคอมพิวเตอร์ กับ Router หรือ Access Point</u>

คลิกที่ 🛜 ด้านบนขวาของหน้าจอจากนั้นคลิกเลือกชื่อ Router หรือ Access Point เพื่อ ทำการเชื่อมต่อ Wireless

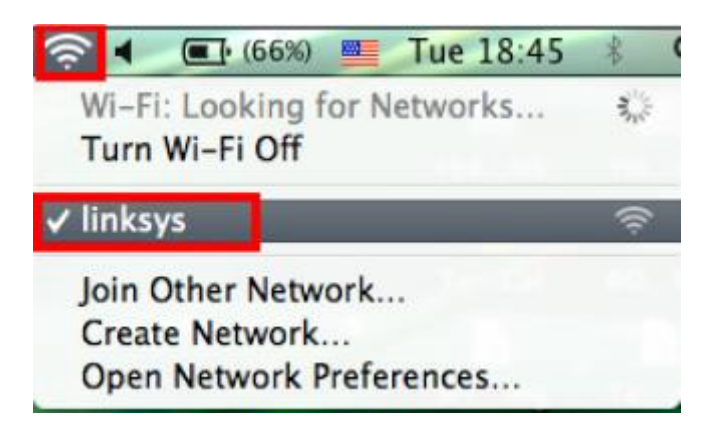

- 2. <u>วิธีการติดตั้งไดร์เวอร์และเซ็ต Network</u>
- 1.ใส่แผ่นซีดีไดร์เวอร์ และดับเบิ้ลคลิกที่ Install Navi

| 000    |        | EPSON   |        |
|--------|--------|---------|--------|
|        |        |         |        |
| _cdres | _model | Apps    | Driver |
|        | Manual | Network |        |
|        |        |         |        |
|        |        |         |        |
|        |        |         |        |
|        |        |         |        |
|        |        |         |        |
|        |        |         |        |

2.ใส่ Password ( หากมี ) จากนั้นคลิก **ok** 

|   | Install Navi wants to make changes. Type your password to allow this. |  |
|---|-----------------------------------------------------------------------|--|
|   | Name: admin                                                           |  |
|   | Pas sword:                                                            |  |
| ? | Cancel                                                                |  |

## 3. คลิก I agree to the contents of the License Agreement จากนั้นคลิก Next

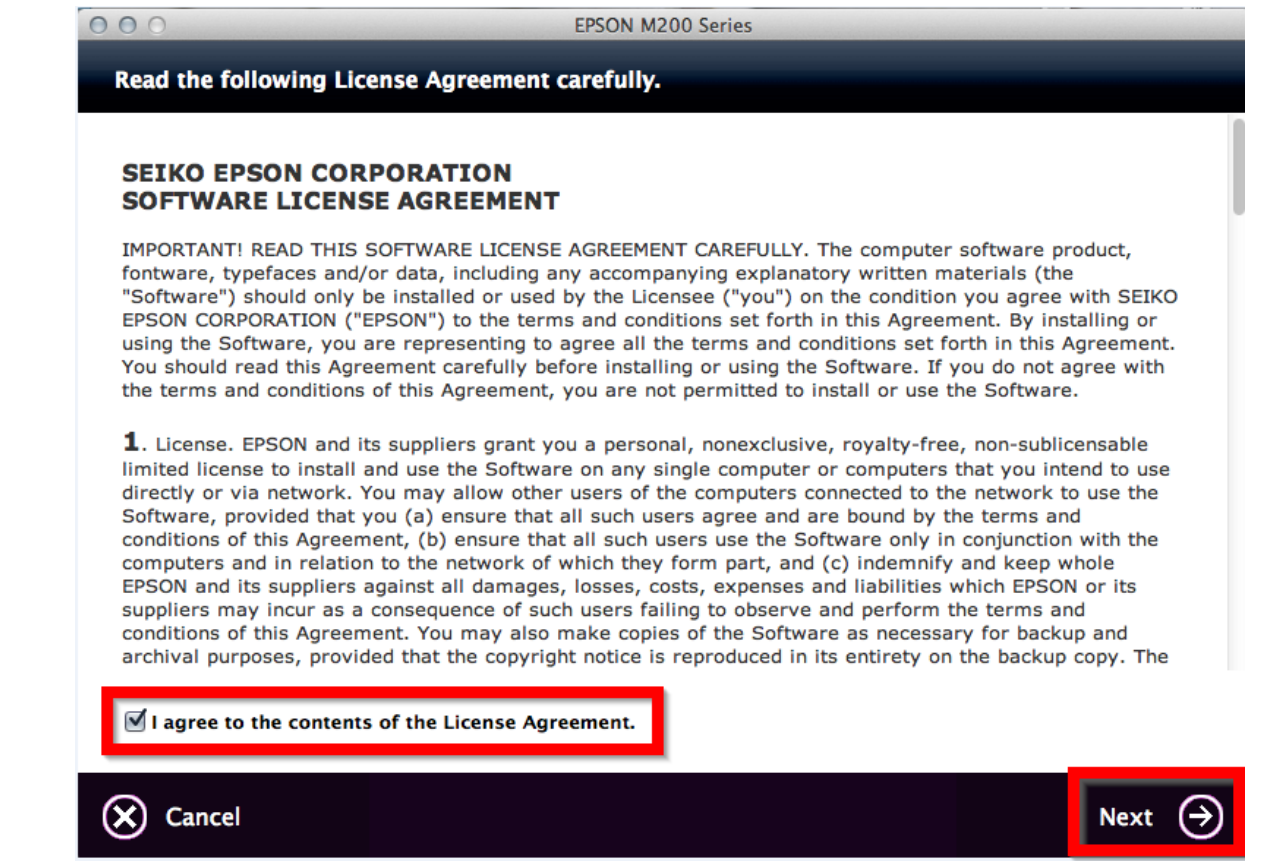

#### 4. คลิก **Next**

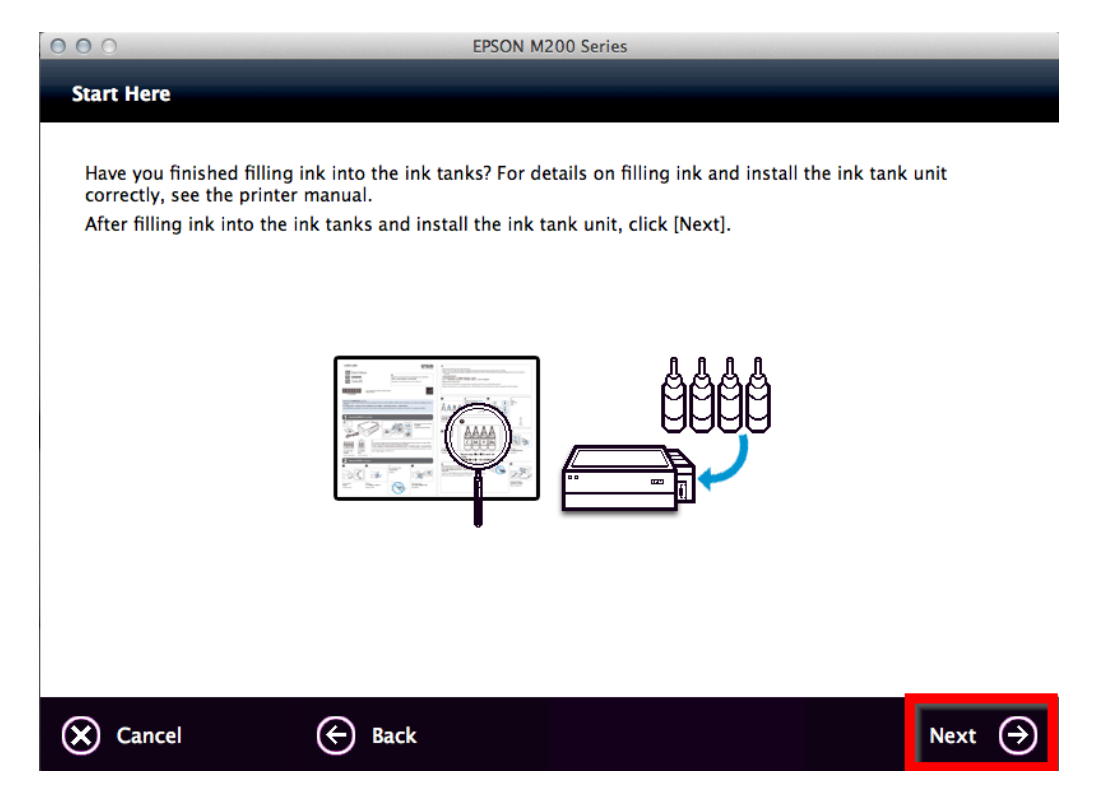

## 5. เลือก Software ที่ต้องการติดตั้ง จากนั้น คลิก Install

| 000                                         | EPSON M           | 200 Series                                                                      |
|---------------------------------------------|-------------------|---------------------------------------------------------------------------------|
| Software Select                             |                   |                                                                                 |
| Select the software to install.             |                   | <ul> <li>Epson Driver and Utilities</li> <li>Epson Network Utilities</li> </ul> |
| The selected software items are in another. | stalled one after | Sepson Event Manager                                                            |
|                                             |                   | ▼                                                                               |
|                                             |                   | Add Online Guide Link to Desktop                                                |
|                                             |                   | Download Navigator                                                              |
|                                             |                   | EpsonNet Config                                                                 |
|                                             |                   |                                                                                 |
| HDD Used Space :                            | 201 MR            |                                                                                 |
| Installation Time :                         | 201 MB            |                                                                                 |
|                                             | about o minutes   |                                                                                 |
| Cancel                                      | Back              | Install 🄿                                                                       |

## 6. จะปรากฏหน้าต่างกำลังติดตั้ง

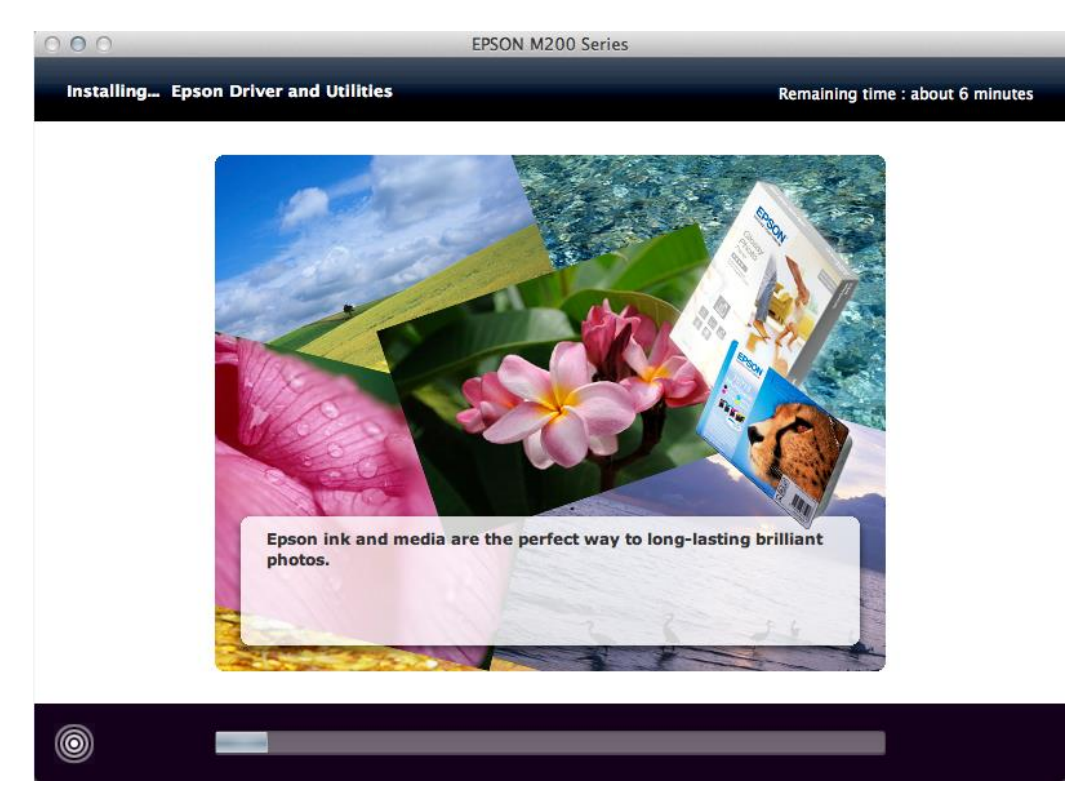

### 7. คลิก Ink charging is complete. จากนั้นคลิก Next

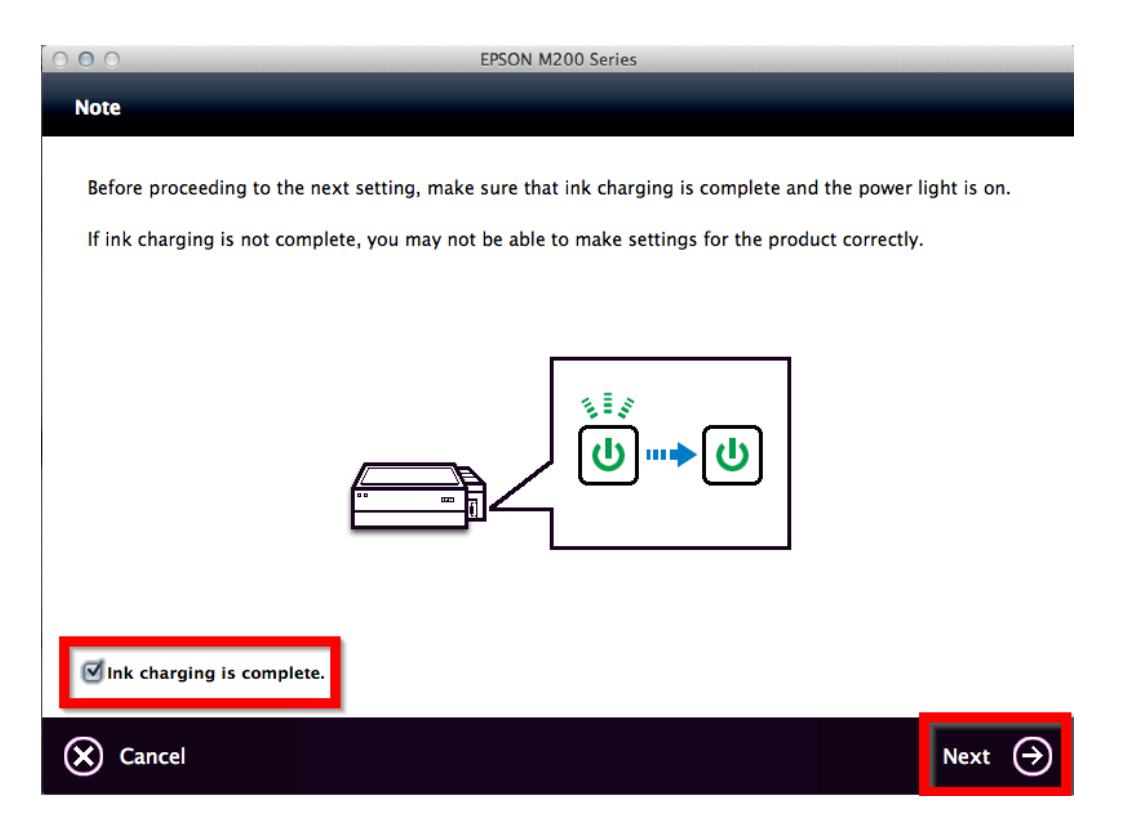

#### 8. คลิก Ethernet Network Connection

| 000                                                                       | EPSON M200 Series |                                                                                                    |
|---------------------------------------------------------------------------|-------------------|----------------------------------------------------------------------------------------------------|
| Connection Type                                                           |                   |                                                                                                    |
| Please select the connection type yo set up from the options on the right | pu want to<br>t.  | Ethernet Network Connection<br>Select this if you are using a wired network<br>and wish to connect with an Ethernet cable. |
|                                                                           |                   | USB Wired Connection<br>Select this if you are using a single computer<br>only and connecting with a USB cable.            |
| Cancel 🔶 Ba                                                               | ck 🕂              | Additional Computer                                                                                                    |

### 9. จะปรากฏหน้าต่างให้ตรวจสอบการเชื่อมต่อสาย Lan และเปิดเครื่องพิมพ์ คลิก Next

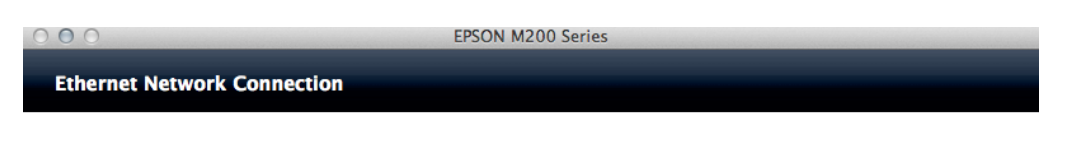

Turn on the product and then connect the Ethernet cable between the router and the product.

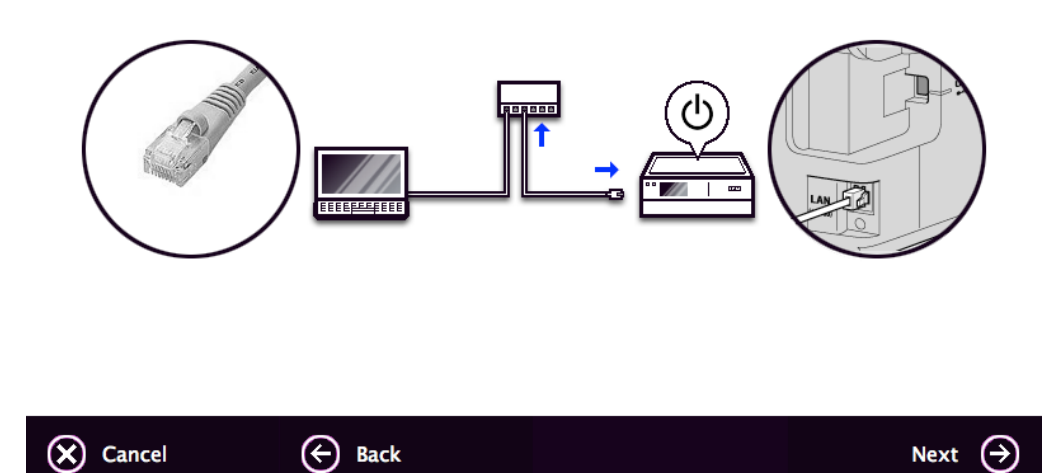

#### 10. หน้าต่าง Firewall Warning คลิก Next

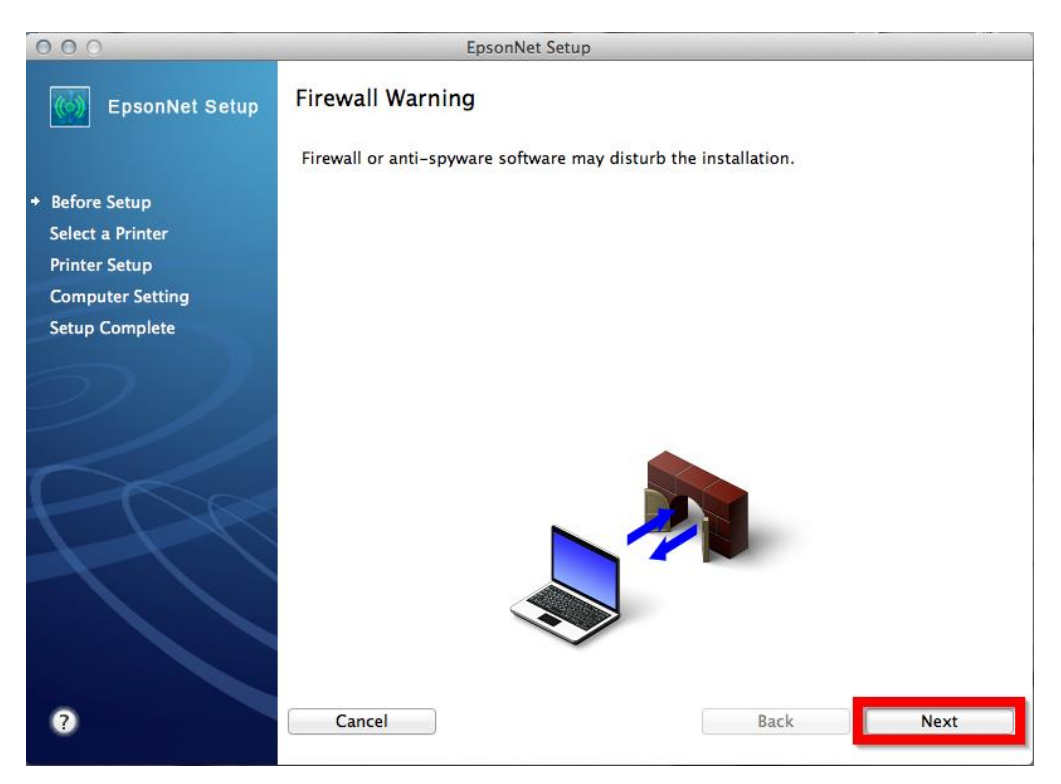

## 11. หน้าต่าง Select a Printer จะปรากฏชื่อเครื่องพิมพ์ M200 Series คลิก OK

| 000                | E                                                                            | psonNet Setup                                                                                           |                                                  |                    |
|--------------------|------------------------------------------------------------------------------|----------------------------------------------------------------------------------------------------|--------------------------------------------------|--------------------|
| EpsonNet Setup     | Select a Printer                                                             |                                                                                                    |                                                  |                    |
| ✓ Before Setup     | Select the printer you<br>the printer. The MAC a<br>the Network Installation | want to set up from the list. Use<br>address can be found on the netv<br>on Guide for more information) | the MAC address to ic<br>vork status sheet. (Ple | dentify<br>ase see |
| + Select a Printer |                                                                              |                                                                                                    |                                                  |                    |
| Printer Setup      | Model Name                                                                   | Network Already Setup                                                                                   | ROE802504311                                     | 102                |
| Computer Setting   | Mizoo Series                                                                 | Network Aneudy Setup                                                                                    | 000022004311                                     | 192.               |
| Setup Complete     |                                                                              |                                                                                                    |                                                  |                    |
|                    |                                                                              |                                                                                                    |                                                  |                    |
|                    |                                                                              |                                                                                                    |                                                  |                    |
|                    |                                                                              |                                                                                                    |                                                  |                    |
|                    |                                                                              |                                                                                                    |                                                  |                    |
|                    |                                                                              |                                                                                                    | Search Aga                                       | lin                |
|                    |                                                                              |                                                                                                    |                                                  |                    |
|                    |                                                                              |                                                                                                    |                                                  |                    |
|                    |                                                                              |                                                                                                    |                                                  |                    |
|                    |                                                                              |                                                                                                    |                                                  |                    |
|                    |                                                                              |                                                                                                    |                                                  |                    |
|                    |                                                                              |                                                                                                    |                                                  |                    |
| ?                  | Cancel                                                                       |                                                                                                    | Back                                             | Next               |
|                    |                                                                              |                                                                                                    | _                                                |                    |

12. หน้าต่าง **IP Address Setting** เลือกหัวข้อ **Set the IP Address Manually (Advance)** จากนั้นใส่ค่า **IP Address / Subnet Mask / Default Gateway** ดังรูป ในที่นี้ให้เป็น **IP : 192.168.1.34** จากนั้น คลิก **Next** 

หมายเหตุ : ดูวิธีการเช็ค IP ว่างข้อ 13

|                          | LanorNet Setup                                                                                                    |                                                           |
|--------------------------|----------------------------------------------------------------------------------------------------|-----------------------------------------------------------|
| EpsonNet Setup           | IP Address Settings                                                                                                    |                                                           |
|                          | M200 Series MAC Address: 80E892504311                                                                                                    |                                                           |
| re Setup<br>ct a Printer | If your network supports DHCP, IP address settings can be acquired automatically.<br>Select Address Manually If your network does not support DHCP.       |                                                           |
| puter Setting            | Acquire the IP Address Automatically Using DHCP (Recommended)                                                                                             |                                                           |
| Present Present          |                                                                                                    |                                                           |
|                          | Set the IP Address Manually (Advanced)                                                                                                    |                                                           |
|                          | Set the IP Address Manually (Advanced)     P Address:                                                                                                    |                                                           |
|                          | Set the IP Address Manually (Advanced)     IP Address     192     166     1     34     Subnet Mask:                                                       | D.4.444.000 102310231000                                  |
|                          | Set the IP Address Manually (Advanced)      P Address         [92 166 1 34         Subnet Mask:         [255 255 255 0         Definite Category:         | IPv4 Address: 192.168.1.100                               |
| R                        | Set the IP Address Manually (Advanced)      P Address:         192 168 1 34      Subnet Mask:         255 255 0      Default Gateway:         192 168 1 1 | IPv4 Address: 192.168.1.100<br>Subnet Mask: 255.255.255.0 |

13. วิธีการเช็ค IP Address ที่เครื่องคอมพิวเตอร์ เพื่อจะนำไปเซ็ต Network ( ข้อที่ 12 )

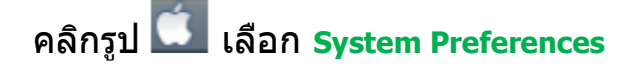

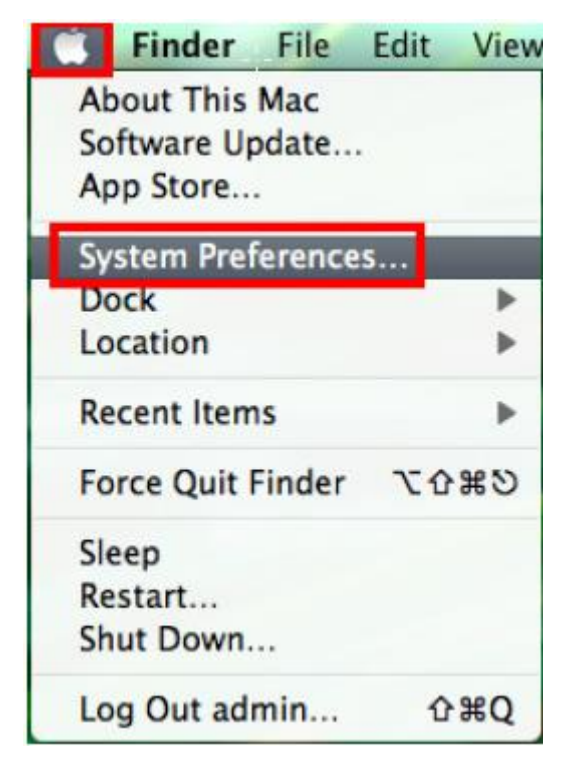

### จะปรากฎหน้าต่างดังรูป จากนั้นดับเบิ้ลคลิกที่ Network

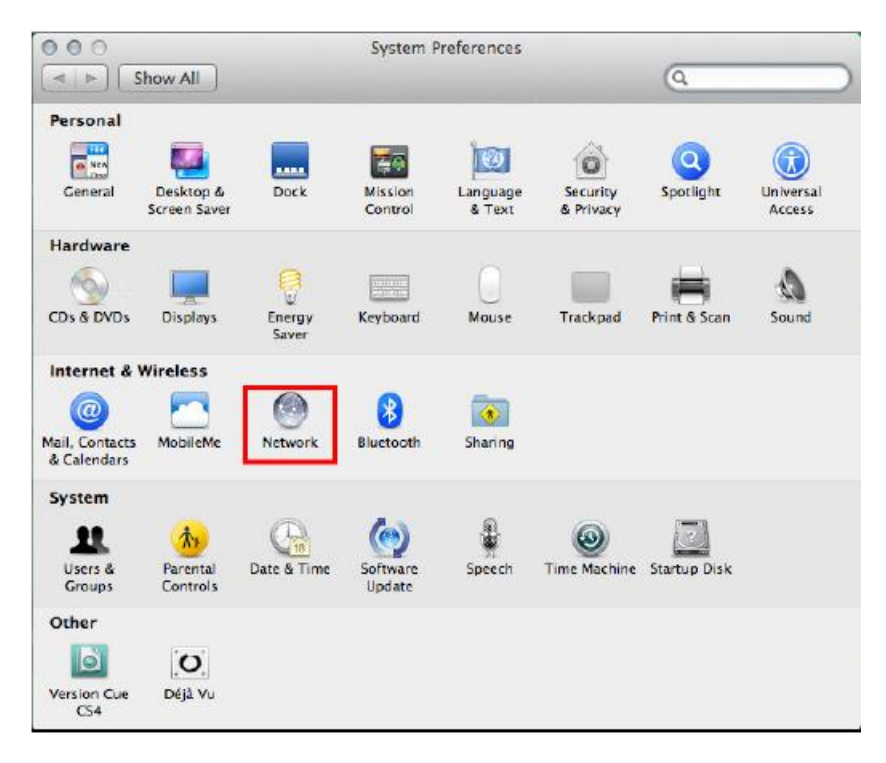

#### คลิก Advanced

|                                  | LOCA         |                     |                                         | +                                                 |
|----------------------------------|--------------|---------------------|-----------------------------------------|---------------------------------------------------|
| Wi-Fi<br>Connected               |              | Status:             | Connected                               | Turn Wi-Fi Off                                    |
| ZTEUSBModem                      | Cir          |                     | WI-FI is connected<br>address 192.168.1 | to linksys and has the IP<br>.100.                |
| Ethernet<br>Not Connected        | <b>%</b> •\$ | Network Name:       | linksys                                 | \$]                                               |
| ZTEUSBDIAGPort<br>Not Configured | Car          |                     | Ask to join ne                          | ew networks<br>will be joined automatically.      |
| ZTEUSBATPort<br>Not Configured   | Cr.          |                     | If no known netw<br>have to manually    | orks are available, you will<br>select a network. |
|                                  |              | 🗹 Show Wi-Fi status | in menu bar                             | Advanced                                          |

วิธีการเซ็ต IP Address <mark>เลือก แถบ</mark> TCP/IP ดัวที่จะนำไปเซ็ต Wi-Fi จะต้องเป็น 192.168.1.XXX ยกเว้น 192.168.1.100

### \*\*\*IP คอมพิวเตอร์ และ เครื่องพิมพ์ต้องไม่เหมือนกัน\*\*\*

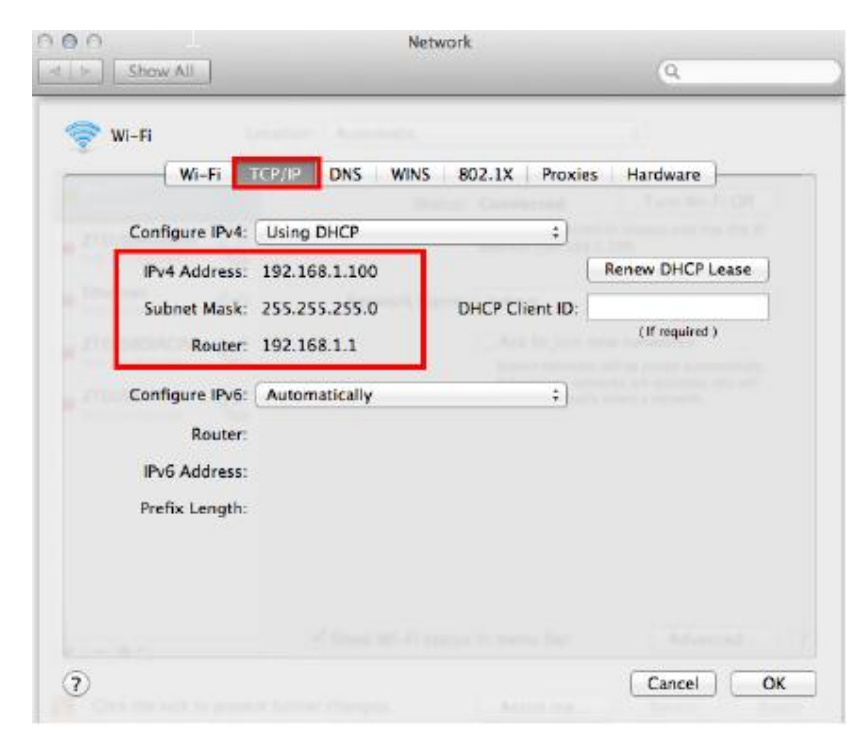

\*\*\*หากไม่ปรากฏหน้าต่างการตั้งค่า IP ตามข้อ 12 ให้ทำการรีเซ็ต Network หรือ Wi-Fi ใหม่ หรือ ลองเปลี่ยนคอมพิวเตอร์ในการเชื่อมต่ออีกครั้ง หากยังไม่ได้ กรุณาติดต่อทาง Network หรือ Router เพื่อตรวจสอบสิทธิ์ในการเข้าถึงข้อมูล\*\*\*

### วิธีการรีเซ็ต Network :

คลิกปุ่ม <mark>Menu</mark>

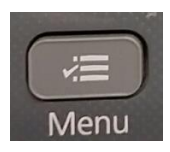

เลือกไปที่ เมนู Restore Default Setting คลิกปุ่ม OK

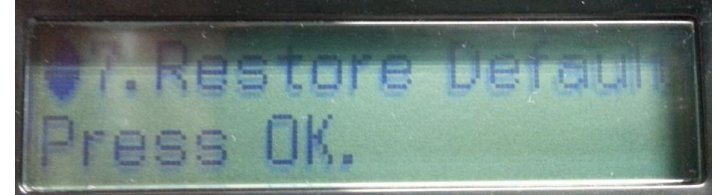

เลือกไปที่เมนู Reset Network Settings คลิกปุ่ม OK

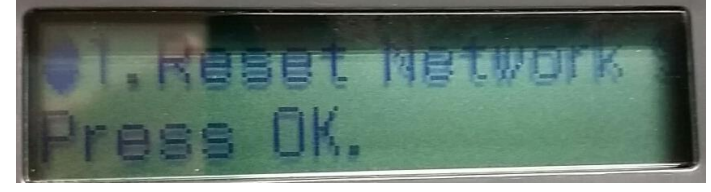

จะมีข้อความยืนยันว่า Restore all Network settings to defaults? จะมีให้เลือก ▲:Yes ▼:No

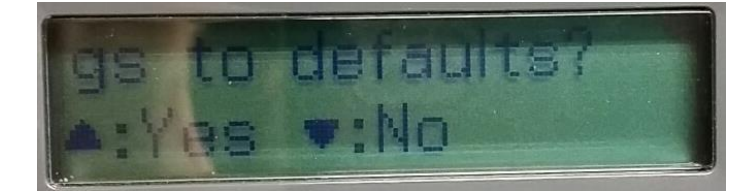

ให้คลิกปุ่ม **A:Yes** 

จะมีข้อความยืนยันว่าทำการรีเซ็ตค่าเสร็จแล้ว ให้คลิกปุ่ม OK

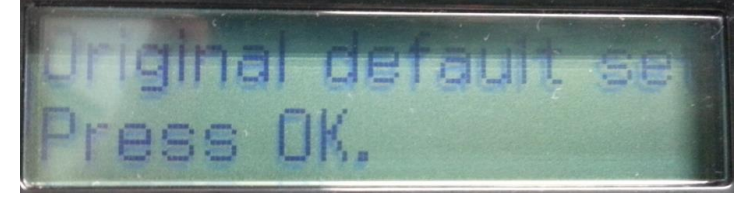

14. ถ้าสามารถใส่ IP Printer ได้แล้ว จะปรากฏหน้าต่าง Confirm Connection คลิก Next

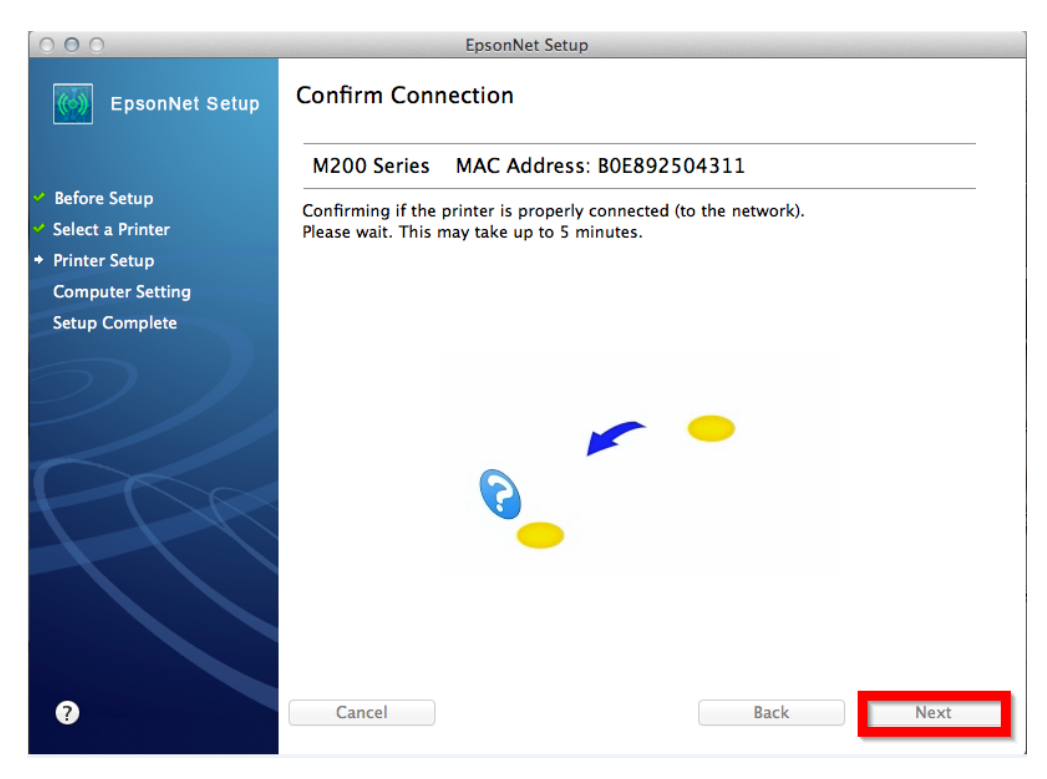

### 15. จะปรากฏหน้าต่าง Installation Complete คลิก Finish

| 000                                | EpsonNet Setup                                                   |
|------------------------------------|------------------------------------------------------------------|
| EpsonNet Setup                     | Installation Complete                                            |
|                                    | M200 Series MAC Address: B0E892504311                            |
| 💙 Before Setup                     | Setup completed successfully. Click "Finish" to close the Setup. |
| Select a Printer                   |                                                                  |
| 💙 Printer Setup                    |                                                                  |
| Computer Setting                   |                                                                  |
| <ul> <li>Setup Complete</li> </ul> |                                                                  |
| 2)                                 |                                                                  |
| PPR                                |                                                                  |
| 2                                  | Cancel Back Finish                                               |

# 16. คลิก 🕂 เลือก Add Other Printer or Scanner

| 0.0.01                                                                                                    |                                                                                                    | Print & Scan                                                                                                    |                 | 0.000                                                                        | 000                                                                                                    | Print & Scan                                               |
|----------------------------------------------------------------------------------------------------|----------------------------------------------------------------------------------------------------|----------------------------------------------------------------------------------------------------|-----------------|------------------------------------------------------------------------------|----------------------------------------------------------------------------------------------------|------------------------------------------------------------|
| Instruct                                                                                                  | 4 > Show All                                                                                                    |                                                                                                    | (d.             | Instruc                                                                      | ( a   e     Sheek All                                                                                                    | <u> </u>                                                   |
| Follow th<br>want to<br>For N<br>For N<br>Neter<br>• Make<br>For Ma<br>For USB.<br>to add th<br>to add th | 192.168.192.100           Aldre           Aldre           < | ISLIGHT.LOS<br>Den Print Que<br>Options & Suppl<br>Unsation<br>Minister Units<br>Dense Valid Suppl<br>Unsation<br>Dense Print Que<br>Options & Suppl<br>Unsation<br>Dense Print Que<br>Options & Suppl<br>Unsation<br>Dense Print Que<br>Options & Suppl<br>Dense Print Que<br>Dense Print Que<br>Dense Print Print Que<br>Dense Print Print | out<br>Tate<br> | Futive II<br>went to<br>€ For X<br>Refer<br>• Oro<br>ven<br>• New<br>For USS | Protect<br>192.168.192.100<br>- 00<br>- 00 | Share this prioter an the network Starup Polynemes.        |
| 0.04                                                                                                    | Defeu<br>Defeu<br>Click the lock to prevent furt                                                                                                    | fault printer: Last Printer Used<br>t paper size: A4<br>her changes.                                                                                                    | i<br>i          | Q Or                                                                         | Add Other Printer or Scenner<br>Macrine Printers<br>BPSON L355 Series<br>EPSON M200 Series<br>Click the lack to prevent further                                                                                                    | ormen: Last Primer Used 1<br>per size: A4 1<br>er changes. |
| (X) Car                                                                                                   | ncel 🕑 Back                                                                                                    |                                                                                                    | Next (          | ⊙ ⊗ ⊂                                                                        | ncel 💮 Back                                                                                                    | Next 🕣                                                     |

17. จะปรากฏหน้าต่างให้เลือกรุ่นเครื่องพิมพ์ ให้เลือก EPSON M200 Series (IP)

| 000                         | O O Add Printer                 |                       |
|-----------------------------|---------------------------------|-----------------------|
| Show All                    | Default Fax IP Advanced Windows | Search                |
| - rauseu                    |                                 |                       |
| EPSON WF-7                  | Printer Name                    | ▲ Kind                |
| <ul> <li>Offline</li> </ul> | Adobe PDF 9.0                   | Adobe PDF 9.0(pdf)    |
| EPSON WF-7                  | EPSON L355 Series               | Bonjour Multifunction |
| • Idle                      | EPSON L355 Series (IP)          | EPSON TCPIP           |
| EPSON WF-7                  | EPSON M200 Series               | Bonjour Multifunction |
| Idle                        | EPSON M200 Series (IP)          | EPSON TCPIP           |
| EPSON WP-4                  | WF-3521 (Remote)                | EPSON Remote Print    |
| • Offline                   |                                 |                       |
| ME-301 Alik                 |                                 |                       |
|                             |                                 |                       |
| Photo R1900                 | Name: EPSON M200 Series (IP)-2  |                       |
| WE-2530 Set                 |                                 |                       |
| Idle •                      | Location:                       |                       |
| WF-3521 (Re                 | Print Using: EPSON M200 Series  | *                     |
| + -                         |                                 |                       |
|                             | Delault paper size, Att         | Add                   |
| Click the lock to           | prevent further changes.        | ?                     |

18. จะปรากฏชื่อเครื่องพิมพ์ที่ได้ทำการ Add ไว้ จากนั้นให้ปิดหน้าต่าง Print & Scan

| 000                                                                                                    | Print & Scan                                                                                                    |
|----------------------------------------------------------------------------------------------------|----------------------------------------------------------------------------------------------------|
| Show All                                                                                                    | Q                                                                                                    |
| Offline     EPSON L1800 Series     Offline     EPSON L200     Offline     EPSON L200     Offline     EPSON LQ-300+     Offline     EPSON LQ-310     Offline     EPSON LW-900P     Offline     EPSON LW-900P-2     Offline     EPSON LW-900P-2     Offline     EPSON M200 Series     Idle     EPSON M200 Series     Idle     Idle | EPSON M200 Series (IP)         Open Print Queue         Options & Supplies         Location:         Kind:       EPSON M200 Series         Status:       Idle |
| Default                                                                                                    | fault printer: Last Printer Used +<br>t paper size: A4 +                                                                                                    |
| Click the lock to prevent furth                                                                                                    | ner changes.                                                                                                    |

### **19.**คลิก Next

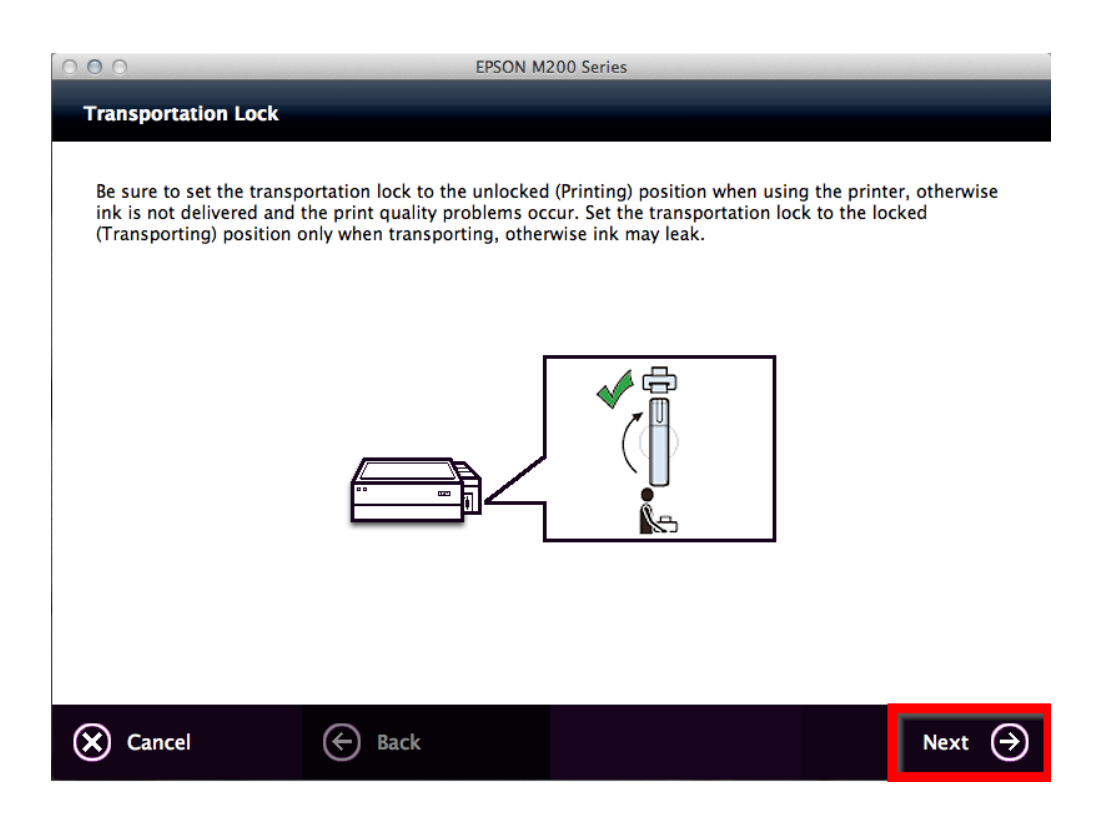

#### 20. คลิก **Yes**

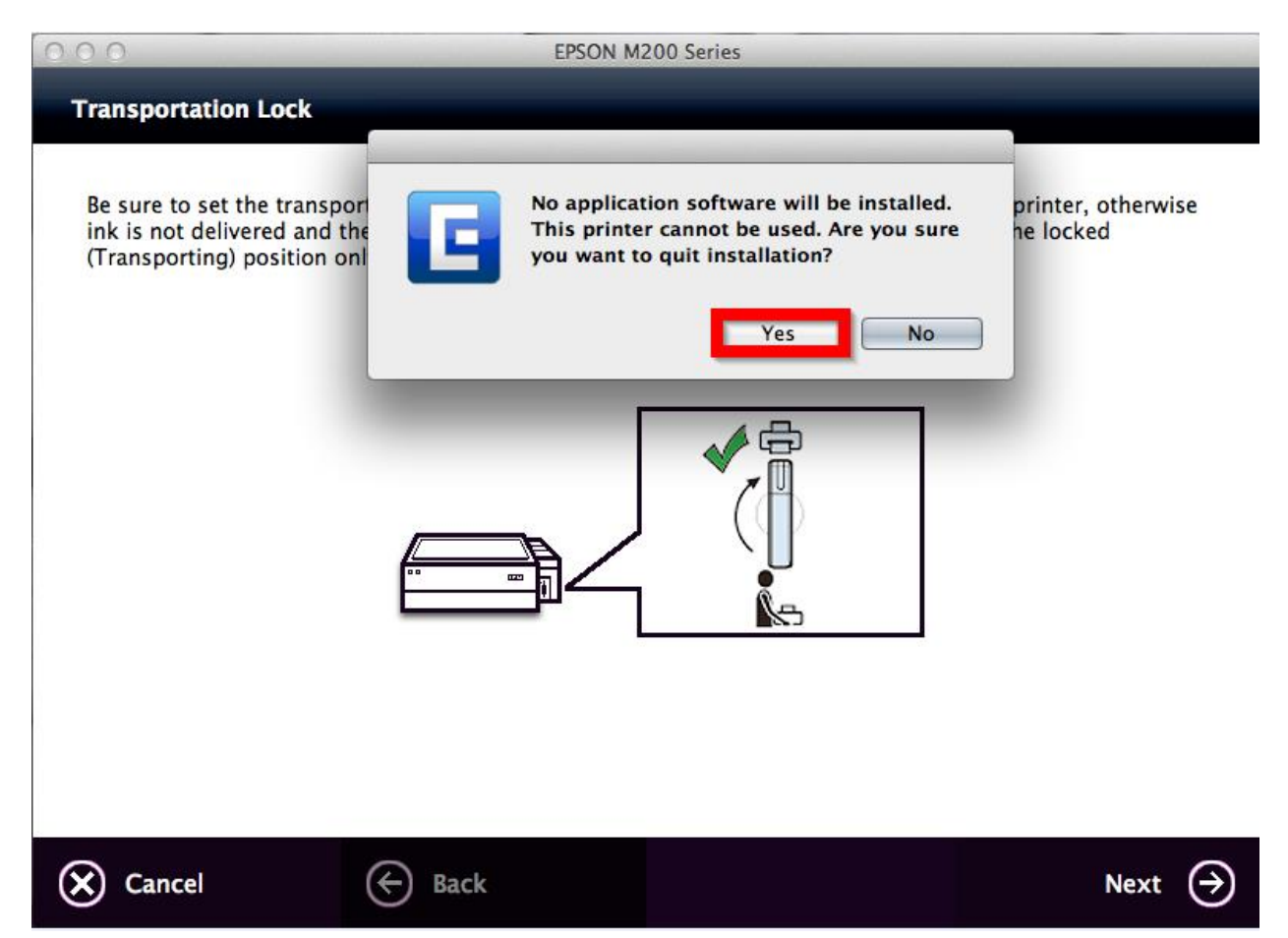